## SOLICITUD DE CORRECCIÓN DE EVALUACIÓN Pregrado

## **IMPORTANTE:**

- Verifica que exista un error de suma en la evaluación.
- Verifica que no se haya corregido una parte o totalidad de la respuesta.
- Verifica que la nota de tu evaluación coincida con la que el docente registró en Intranet.
- Debe ser una evaluación continua como una PC, trabajo, participación o evaluación de desempeño, tarea académica, entre otras.
- Cuentas con 7 días calendario después de registrada la nota para solicitar la corrección de la nota.

**NOTA:** luego de realizar la solicitud por Intranet, debes enseñar y/o entregar la evaluación al docente, para que pueda recalificarla. En caso no ubiques al docente fisicamente, deberás ubicarlo vía correo electrónico.

## REGISTRO DEL TRÁMITE:

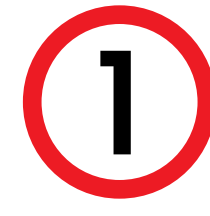

Ingresa a Intranet con tu usuario y contraseña. Selecciona la opción **Gestión de trámites > Corrección de evaluación** 

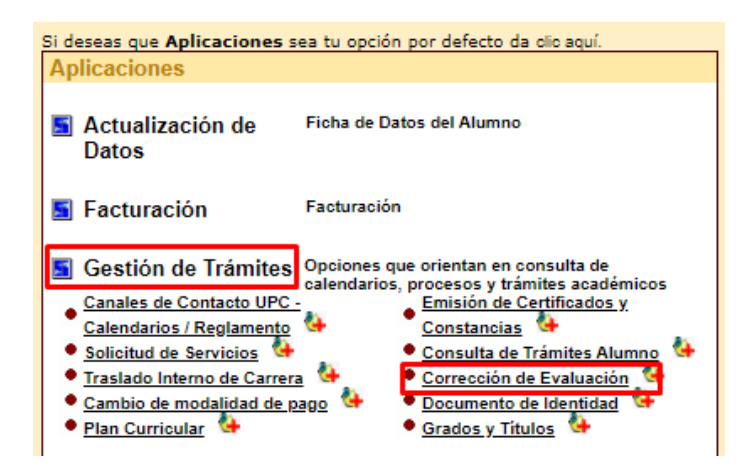

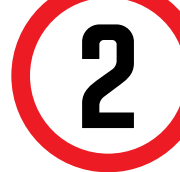

Ingresa el trámite y selecciona la asignatura sobre la cual deseas la corrección, así como el tipo de evaluación que deseas corregir.

| Datos personales                                                 |              |                                   |               |                 |  |
|------------------------------------------------------------------|--------------|-----------------------------------|---------------|-----------------|--|
| Alumno:                                                          | 201020543    | - Rubiños Cabrera: Anghela Lizeth | Teléfonos:    | XX              |  |
| Datos de la solicitud                                            | AC. PREG     | RADOURO                           | Ciclo del tra | imite : manna   |  |
| Carrera:                                                         | 03310008     | -Administración y Finanzas        | Citito del un | annie - Janada  |  |
|                                                                  |              |                                   |               |                 |  |
| Seleccione la evaluac                                            | ón           |                                   |               |                 |  |
| Seleccione la evaluac<br>Asignatura                              | ón<br>Secc.  | Docente                           | Tipo          | o de evaluación |  |
| Seleccione la evaluac<br>Asignatura<br>Seleccione una asignatura | ión<br>Secc. | Docente                           | Tipe          | o de evaluación |  |

Al seleccionar la asignatura, el sistema automaticamente completará la información.

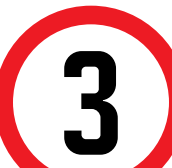

Selecciona el tipo de corrección e ingresa el sustento. Finalmente, envía la solicitud.

|                        |               | ~      |
|------------------------|---------------|--------|
| Ingrese el sustento de | la solicitud. |        |
|                        |               | <br>.: |

Aparecerá una pantalla indicando que la solicitud se envió con éxito, junto con los datos del alumno.

Actualizado a: noviembre, 2020.